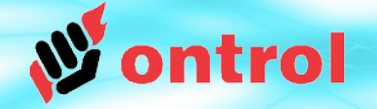

## 23.₅ ฃ -⊴

# **R-ION için**

# Dışarıdan Saat/Tarih Alma Servisi ve Zaman Programı

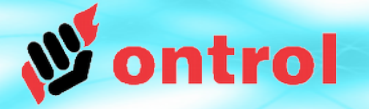

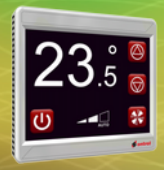

## Dışardan Saat /Tarih Alma Servisi

R-ION programlanabilir dokunmatik kontrolörünün içerisinde gerçek zamanlı bir saat bulunmamaktadır. Buna rağmen, **ExternalDateTimeService** sayesinde ekranda saati gösterebilir ve kullanıcı tarafından değiştirilebilecek zaman programları kullanabilirsiniz.

Bu servis aşağıdaki işlemleri destekleyecek size yapay bir saat işlevi görür:

- Saat ve Tarih gösterimi
- Zaman Programı
- Otomatik yaz/kış saati geçişi
- Saati tutan ana bir cihaz ile zaman eşleme
- Saati tutabilen uyumlu bir modbus cihaz (Ör: Ontrol R/TIO veya M/MIO) ile zaman eşleme

ExternalDateTimeService hiç bir donanım bağımlığı göstermediği için her türlü Sedona cihazda kullanılabilir.

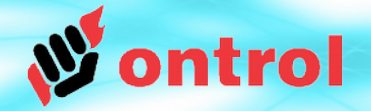

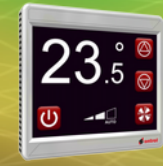

# Dört Ana Adım

| 1 | Uygulamaya "ExternalDateTimeService" ekle   |
|---|---------------------------------------------|
| 2 | Otomatik yaz/kış saati geçişini etkinleştir |
| 3 | Zaman eşlemeyi ayarla                       |
| 4 | Gereği kadar zaman programı komponenti ekle |

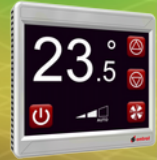

ADIM

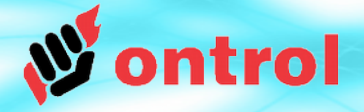

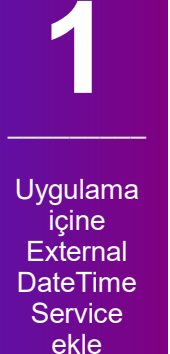

## Sedona uygulamasına ExternalDateTimeService ekle

Bu servis standart Sedona DateTimeService gibi çalışmaktadır. Çift tıklandığı zaman standart DateTimeService görünümü gelir:

| DateTimeService<br>Manage system clock for device |                         |                                                                      |  |  |  |  |  |
|---------------------------------------------------|-------------------------|----------------------------------------------------------------------|--|--|--|--|--|
|                                                   | Current                 | Desired                                                              |  |  |  |  |  |
| Current Time                                      | 1-Jan-2015 18:50:00 Thu | 01-Jan-2015 06:49 PM EET ≑ 📰                                         |  |  |  |  |  |
| Time Zone                                         | Europe/Athens           | Europe/Athens 💌                                                      |  |  |  |  |  |
| UTC Offset                                        | +2 hr                   | +2 hr                                                                |  |  |  |  |  |
| UTC Offset Mode                                   | Using Configured Offset | $\diamondsuit$ Use System Offset $\circledast$ Use Configured Offset |  |  |  |  |  |
|                                                   |                         | Real Time                                                            |  |  |  |  |  |

Bu görünümde, mevcut saat, tarihi ve saat dilimini girebilirsiniz.

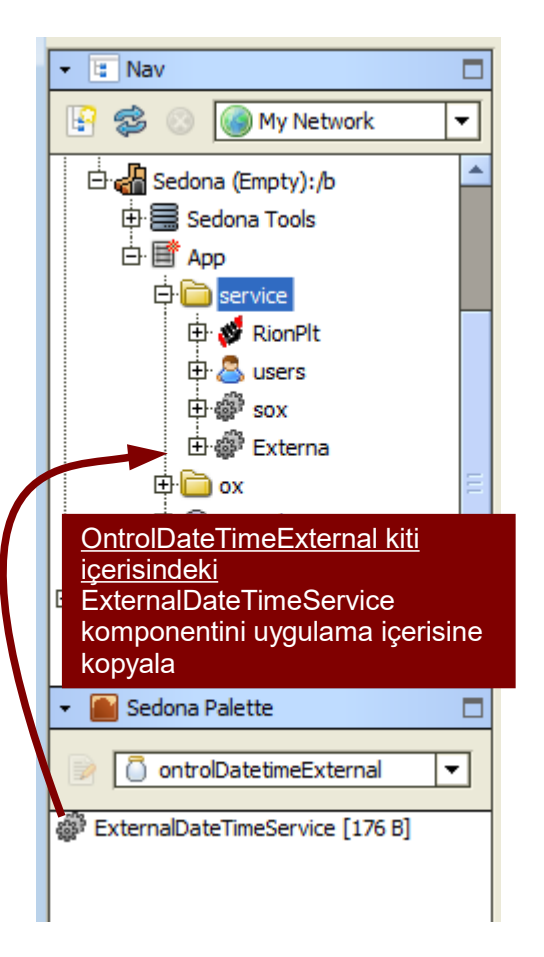

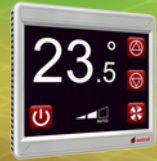

ADIM

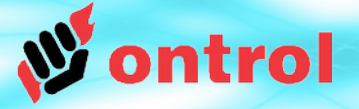

geçişini etkinleştir

## Otomatik yaz/kış saati geçişini etkinleştir

ExternalDateTimeService size yaz/kış saati geçişi yapma imkanı sunmaktadır. Bu işlev özellikler sayfasından ayarlanıp etkinleştirilebilir.

Fabrika ayarları 2015 senesi itibarıyla çoğu Avrupa Birliği ülkeleri ile uyumludur.

2016 Ekim itibarıyla Türkiye'de yaz/kış geçişi uygulanmamaktadır. Ayarlarınızı kontrol ediniz.

|                                 | _   |         |                        |                          |                         |                |
|---------------------------------|-----|---------|------------------------|--------------------------|-------------------------|----------------|
| ▼ 🗄 Nav                         | ∰ E | Externa | (ontrolDatetimeExterna | l::Ex                    | (ternalDateTimeService) |                |
| 🔄 📚 💿 My Network 🔻              |     |         | 🔘 Met                  | a                        |                         | Group [1] »    |
| 🕀 🧰 My File System 🖉            |     |         | 🔘 Nar                  | 105                      |                         | 31631340000000 |
| 🕀 😚 My Modules                  |     |         | 🔘 Hou                  | ır                       |                         | 2              |
|                                 |     |         | 🔘 Min                  | ute                      |                         | 29             |
| E 😼 Station (tunnel)            |     |         | Sec                    | ond                      |                         | 0              |
| 🖻 🚮 Sedona (Empty):/b           |     |         | O Yea                  | r                        |                         | 2001           |
| 🕀 🚍 Sedona Tools                |     |         |                        | ath                      |                         | 2001           |
|                                 |     |         |                        |                          |                         |                |
|                                 |     |         | O Day                  |                          |                         | 1              |
| Etr 🐉 RionPit                   |     |         | Day                    | / Of Week                |                         | 1              |
| E a users                       |     |         | Utc                    | Offset                   |                         | 0              |
| ⊕ ∰ Sox                         |     |         | 🔘 Os                   | Utc Offset               |                         | 🔘 false 🔻      |
|                                 | -   |         | 🔘 Tz                   |                          |                         |                |
| 🝷 📓 Sedona Palette 📃            |     |         | 🔘 Tim                  | e Zone                   |                         | 2 [-12 - 14]   |
| 📄 🚺 ontrolDatetimeExternal 💌    |     |         | 🔵 Day                  | light Saving Enabled     |                         | 🍥 false 🔻      |
| ExternalDateTimeService [176 B] | -   |         | Cur                    | rent Summer Time State   |                         | 🍥 false        |
|                                 |     |         | 🔘 Sun                  | nmer Time Start Month    |                         | 3 [1 - 12]     |
|                                 |     |         | 🔘 Sun                  | nmer Time Start Weekend  |                         | lastSunday 🔻   |
|                                 |     |         | 🔘 Sun                  | nmer Time Start Hour     |                         | 3 [0 - 23]     |
|                                 |     |         | 🔘 Sur                  | nmer Time Finish Month   |                         | 10 [1 - 12]    |
|                                 |     |         | 🔘 Sun                  | nmer Time Finish Weekend | ł                       | lastSunday 💌   |
|                                 |     |         | 🔘 Sun                  | nmer Time Finish Hour    |                         | 4 [0 - 23]     |
|                                 |     |         | 🔘 Min                  | utes After Midnight      |                         | 149            |
|                                 |     |         | 🔘 Min                  | utes After Last Update   |                         | 149            |

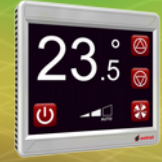

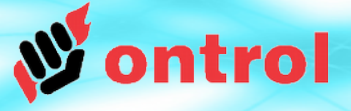

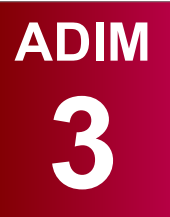

Dış kaynaktan zaman eşlemeyi ayarlama

## Cihaz dışı bir kaynaktan zaman eşlemeyi ayarlama

ExternalDateTimeService saatin doğruluğu sağlamak için dışarından bir cihaz ile zaman eşlemeye ihtiyaç duyar.

Kısa dönemli eşleme bozuklukları saatin doğruluğu için bir sorun teşkil etmez. Örneğin haberleşme hatası yüzünden eğer eşlemede bir sorun olursa cihaz içerisindeki kristal / osilatörü kullanarak zamanı tutmaya devam eder. Fakat bu yöntemle zamanı tutmak uzun vadede saatin rahatsız edici düzeyde kaymasına yol açabilir.

Zaman eşleyerek ExternalDateTime Service ile doğru zamanı doğru tutmanın birkaç değişik yolu bulunmaktadır:

1. Ontrol giriş/çıkış modülü üzerindeki gerçek zamanlı saati kullanmak (R/TIO, M/TIO, L-ION, P-ION)

2. IP üzerinden kullanılan sedona cihazlarda, Niagara üzerindeki sedona sürücünün zaman eşleme (TimeSync) işlevini kullanmak

3. Bacnet sürücü üzerinde UtcTimSync fonksiyonunu kullanmak

4. Modbus veya diğer haberleşmelerde bir ana cihazdan alınan zaman bilgisini sedona cihazda ilgili yerlere yazarak

...veya yukarıdakilerden bir veya birkaçının birleşimi ile

Gerekler ve kurulum ilerideki sayfalarda açıklanacaktır.

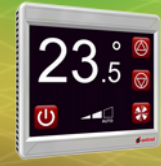

## Zaman Eşleme: Seçenek 1

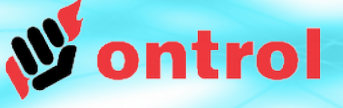

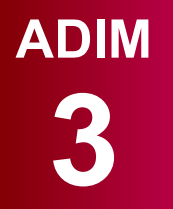

Dış

zaman

R/TIO

## Seçenek 1 : RION'a BAĞLI BİR R/TIO MODÜL İLE

#### Gereklilik

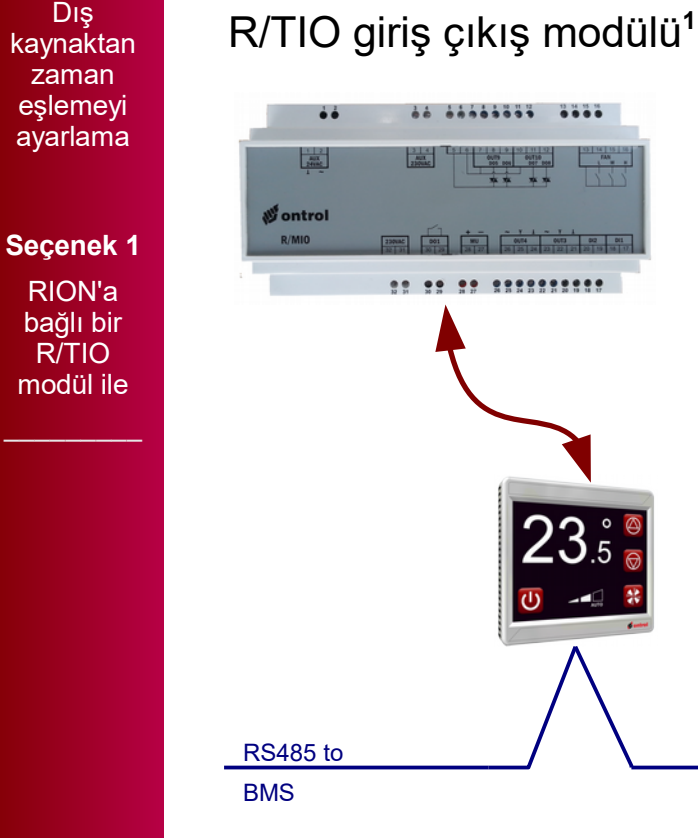

<sup>1</sup> R/TIO sadece bire bir olarak R-ION ile çalışan bir giriş çıkış modülüdür.

#### Nasıl yapılır

Uygulamaya ontrolDeviceBus kitinden sadece TimeDate komponentini ekleyin.

(Ayrıntı için bakınız uygulama notu AN018 Rion için özel modüllerin kullanımı)

ÖNEMLİ İPUCU: Otomatik yaz/kış saati geçişini etkinleştirin! Ayrıntılar önceki sayfalarda.

#### ÖNERİLİR:

Mümkün olduğunca üst bir sistem ile zaman eşleme önerilir. Ayrıntılar ilerideki sayfalarda.

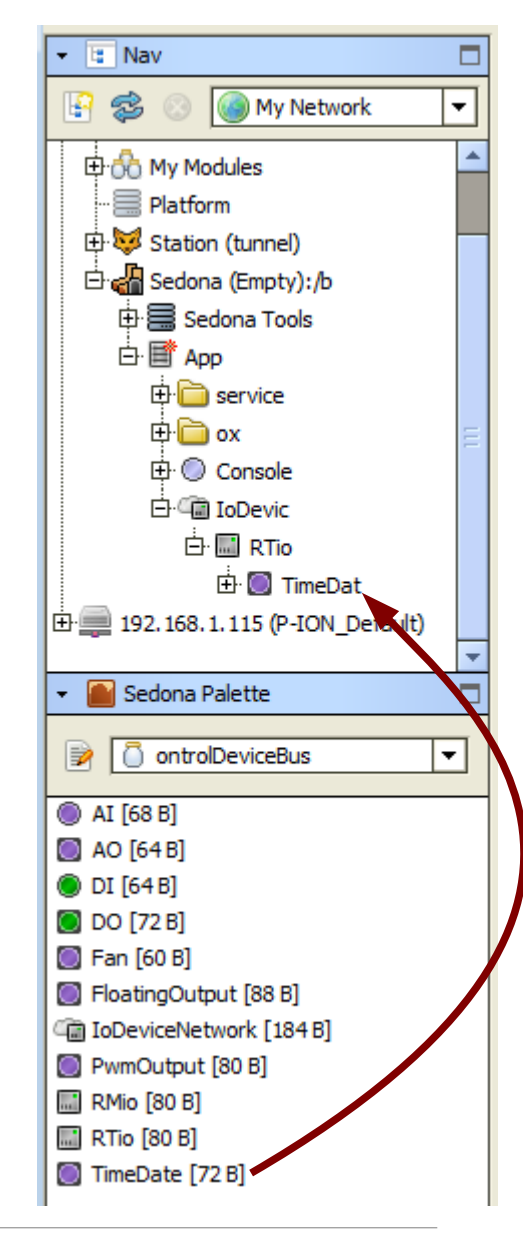

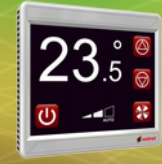

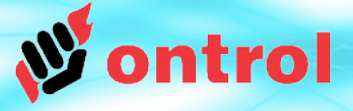

Dış

kaynaktan

zaman eslemevi

ayarlama

Secenek 2

Niagara

çalışan bir

sisteme

bağlı IP

bazlı

Sedona

cihazlarda

## Seçenek 2: NIAGARA ÇALIŞAN BİR SİSTEME BAĞLI IP BAZLI SEDONA CİHAZLARDA

#### Gereklilik

- IP üzerinde çalışan Sedona cihazlar (Ör: WIFI olan R-ION)
- Niagara çalışan bir cihazda (jace veya bilgisayar) sedona sürücü kurulu olacak

#### Nasıl Yapılır

Niagara üzerindeki Sedona cihazın (SedonaDevice) zaman eşleme (TimeSyncEnabled) özelliğini etkinleştirin.

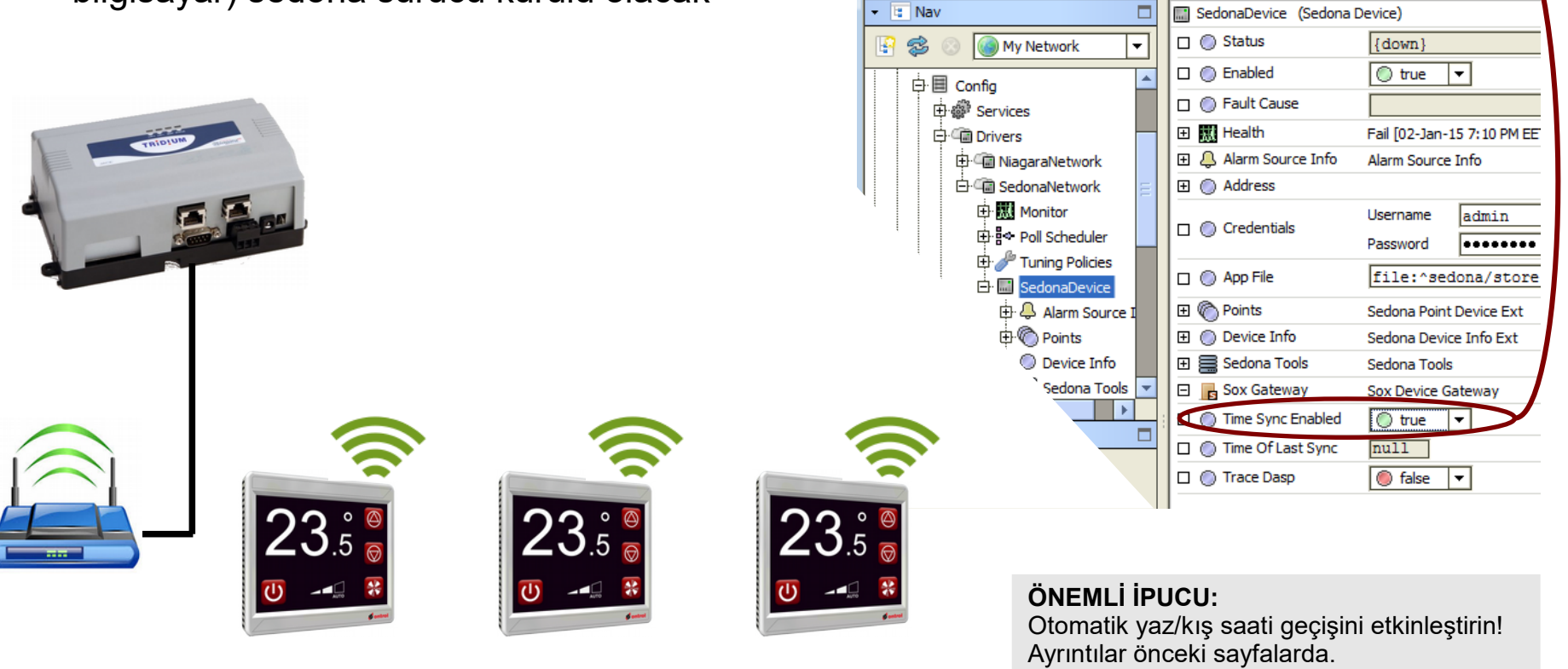

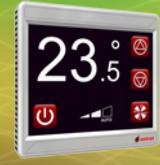

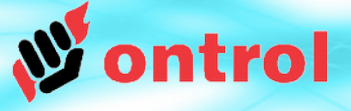

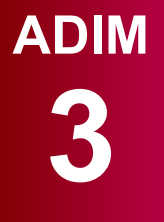

Dış kaynaktan zaman eşlemeyi ayarlama

#### Seçenek 3

Sedona cihazı Bacnet üzerinden üst sisteme bağlama

#### Seçenek 3 : SEDONA CİHAZI BACNET ÜZERİNDEN BİR ANA CİHAZA BAĞLAMA

#### Gereklilik

MODBUS MASTER

- Sedona cihazı OntrolBacnetMstp kiti kullanarak bir ana cihaza (Master) bağlayın
- Sistemde bir adet programlanabilir, gerçek zamanı tutabilen ve Utc zamanı senkronizasyonu yapabilen ana bacnet (Master) cihaz bulunmalıdır.

**RS485 MODBUS** 

#### Niagara'da Nasıl Yapılır

Drivers >> BacnetNetwork >> LocalDevice

UtcTimeSyncronizationRecipients özelliği üzerinde sağ tıklayınca.

Select Actions >> addElement

RION cihaz numarasını girin:

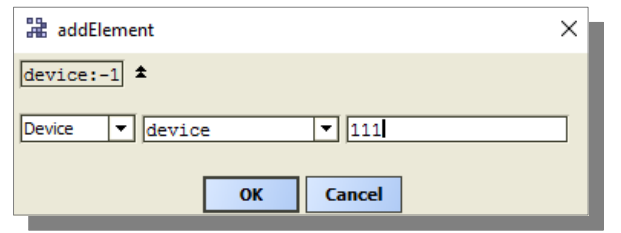

Test için, *sendTimeSync* yuvasını yuva sayfasından görünür (Unhide) hale getirip tetikleyin.

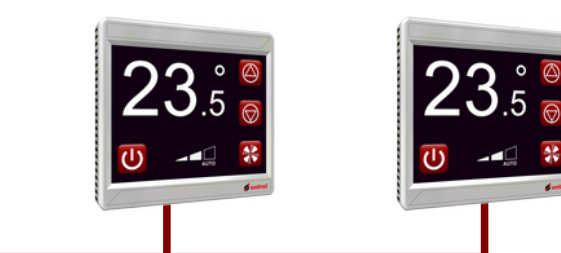

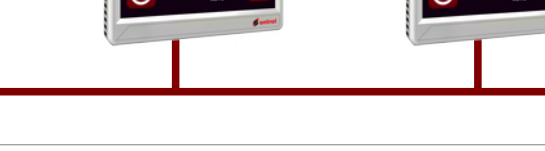

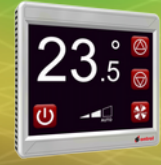

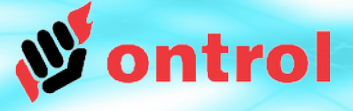

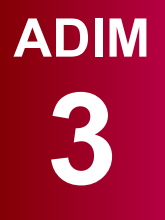

Dış kaynaktan zaman eşlemeyi ayarlama

#### Seçenek 4

Sedona cihazı modbus üzerinden üst sisteme bağlama

## Seçenek 3 : SEDONA CİHAZI MODBUS ÜZERİNDEN BİR ANA CİHAZA BAĞLAMA

#### Gereklilik

MODBUS MASTER

**RS485 MODBUS** 

- Sedona cihazı OntrolModbusSlaveSmart kiti kullanarak bir ana cihaza (Master) bağlayın
- Sisteme bir adet programlanabilir, gerçek zamanı tutabilen ana modbus (Master) cihaz bulunmalıdır.

#### Nasıl Yapılır

Ana (Master) modbus cihazınızı altı adet integer değeri ExternalDateTimeService komponentinin özelliklerine yazacak şekilde ayarlayın:

Saat – Dakika – Saniye – Yıl – Ay – Gün

Bütün değerlerin aynı anda ve birlikte gitmeleri için ana (Master) modbus cihazınızı çoklu yazma komutu ("write multiple registers" command (16)) ile yollayacak şekilde ayarlayın.

Niagara AX'de çoklu yazma işlemini kolaylaştırmak için Ontrol özel bir komponent sağlamaktadır. Ayrıntılar bir sonraki sayfada.

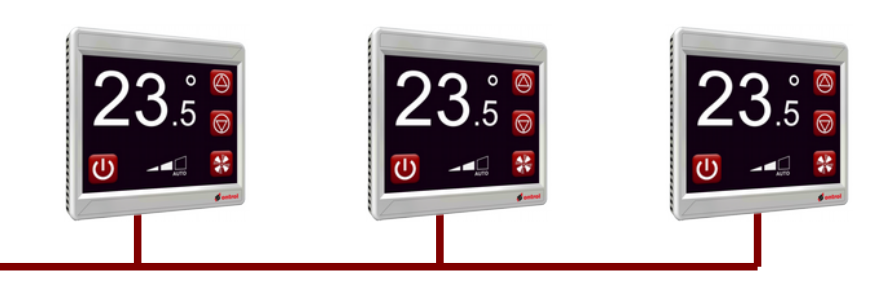

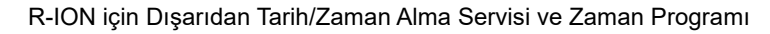

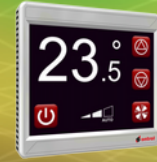

## Zaman Eşleme: Seçenek 3 (Devam)

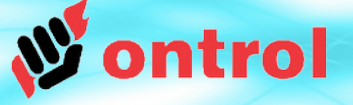

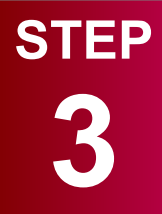

Dış kaynaktan zaman eşlemeyi ayarlama

#### Seçenek 4

Sedona cihazı modbus üzerinden üst sisteme bağlama

## Seçenek 3 (Devam) : Niagara<sup>AX</sup> tarafındaki ayarlar

Niagara istasyonunda modbus altına <u>ontrolModbusUtil</u> altındaki SedonaDateTimeSync komponentini ekleyin.

ModbusNetwork altındaki *UsePresetMultipleRegister* ayarını "true" yaparsanız Sedona cihazınızla zaman eşlemesini sağlanacaktır.

| - E Nav                                 |     | C ModbusAsyncNetwork (Modbus Async Network)                                                                                                    |                                       |  |
|-----------------------------------------|-----|----------------------------------------------------------------------------------------------------|---------------------------------------|--|
| 🔄 🤣 💿 🎯 My Network 🔹                    | -   | Status {ok}                                                                                                    |                                       |  |
|                                         | •   | Enabled True                                                                                                    |                                       |  |
| 日 回 Config                              | 111 | 🗆 🔘 Fault Cause                                                                                                    |                                       |  |
| E Cia Drivers                           |     | Health Ok [24-Oct-16 10:05 PM                                                                                                    | EEST]                                 |  |
| ⊕ · · · · · · · · · · · · · · · · · · · |     |                                                                                                    | ⊕ Alarm Source Info Alarm Source Info |  |
| D- Cal ModbusAsyncNetwork               |     | 🗉 🔣 Monitor Ping Monitor                                                                                                    |                                       |  |
|                                         |     | E 🥜 Tuning Policies Tuning Policy Map                                                                                                    |                                       |  |
| 🗄 🔘 SedonaDateTimeSync                  |     | Basic Poll Scheduler                                                                                                    |                                       |  |
| ⊞ Bas Apps                              |     | Retry Count                                                                                                    |                                       |  |
| ⊕ ·                                     |     | Contemporate Response Timeout Contemporate Response Timeout Contemporate Response Timeout Contemporate Response Timeout Contemporate Response Timeout Contemporate Response Timeout | )0s÷                                  |  |
| ഥ⊡2ia History                           | _   | Float Byte Order Order3210                                                                                                    |                                       |  |
| ▼ <sup>6</sup> Palette                  | Ē   | □ Order Order □ •                                                                                                    |                                       |  |
|                                         |     | 🗆 🔘 Use Preset Multiple Register 🛛 🔘 true 💌                                                                                                    |                                       |  |
|                                         | 4   | Use Force Multiple Coil                                                                                                    |                                       |  |
| 🕀 🔘 SedonaDateTimeSync                  |     | Max Fails Until Device Down 2                                                                                                    | -max]                                 |  |
|                                         |     | Onter Message Delay O0000h 20m 00.000                                                                                                    | )s÷ (0                                |  |

Eğer SedonaDateTimeSync komponenti Points klasörünün altına konursa sadece konulan cihaz için zaman eşlemesini sağlar.

Eğer bu komponent ModbusNetwork altına konursa bütün cihazlara zaman eşlemesini yayımlar.

ModbusNetwork altındaki bu ayar "true" olmalıdır.

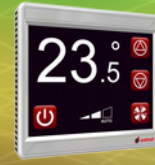

## Zaman programı kurgulama

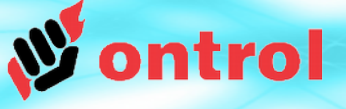

## ADIM

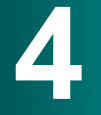

Zaman programı kurgulama ontrolSchedule kiti dört çeşit (1 veya 7 veya 14 veya 28 zaman aralıklı) zaman programı komponeneti sağlar:

| •                       |  |  |  |  |  |
|-------------------------|--|--|--|--|--|
|                         |  |  |  |  |  |
| boolSchedule 14 [120 B] |  |  |  |  |  |
| boolSchedule28 [192 B]  |  |  |  |  |  |
|                         |  |  |  |  |  |
|                         |  |  |  |  |  |

Bu komponentler, bu dokumanda anlatılan **externaDateTimeService** konduğu sürece, her türlü sedona cihazda çalışır. Bütün zaman aralıklarının start ve stop zamanları arka planda dakika cinsinden gece yarısından itibaren geçen süredir:

boolSch (ontrolSchedule::boolSchedule14) 🗆 🔘 Meta Group [1] >> 🗆 🔘 Out 🔘 true Overrider 🕑 null • 🗆 🔘 Start1 480 min Stop1 1020 min 🗆 🔘 Day1 • Monday 🗆 🔘 Start2 0 min Stop2 0 min 🗆 🔘 Day2 Tuesday •

Yukarıdaki örnekte Start1: 08:00 => 480 min Stop1: 17:00 => 1020 min Zaman programına özel bir gösterim tipi olan 'ScheduleLabelSet' size haftalık zaman programı için bir kullanıcı arayüzü sunar.

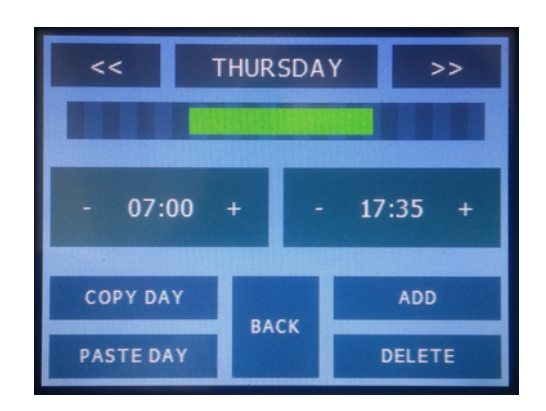

Her komponentin dijital yuvası (out) gerçek zaman ayarlanan zaman aralığına geldiği zaman aktif "true" olur. Eğer varsa birden fazla zaman aralığı aynı gerçek zaman için ayarlanmış olabilir.

Bu yuvayı aç/kapa yapmak istediğiniz çıkışa yönlendirebilirsiniz.

23.5 °

## **R-ION ekranında zaman gösterimi**

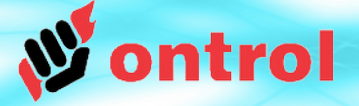

| 🛅 ox 🗐 Page_2 |                 | ٩                                     | Ox Editor 👻     |
|---------------|-----------------|---------------------------------------|-----------------|
|               | 👻 🖪 Widget      | Tree                                  |                 |
|               |                 | <u>۳</u> , /                          | A V Ph          |
|               |                 |                                       | ••••            |
|               | CxEdito         | rPane (Root)                          |                 |
|               | DxC             | anvasPane                             |                 |
|               |                 | TimeLabelSet                          |                 |
|               | F               | PushButtonLabel                       |                 |
|               | Labe            | el (module://ontrolSedonaUtil/com/ont | trol/sedona/id  |
|               |                 |                                       |                 |
|               | 4               | [[]                                   | Þ               |
| 11.00         | 🝷 🍺 Propert     | ties                                  |                 |
|               | TimeLabelSet    |                                       | 8 <b>§</b> ↓ 8↓ |
|               | Time Label S    | Set                                   |                 |
|               | alignment       | Center                                |                 |
|               | allowEdit       | false                                 |                 |
|               | backgroundCol   |                                       |                 |
|               | enabled         | true                                  |                 |
|               | in              | \$372015200 abottle                   | (idnight        |
| BACK          | laver           | soursel vice/externa/minutesarter     |                 |
|               | layout          | 0.0.10.0.320.0.90.0                   |                 |
|               | precision       | 1                                     |                 |
|               | showValue       | false                                 |                 |
|               | subscriptDigits | 0                                     |                 |
|               | textColor       |                                       |                 |
|               | textPrefix      |                                       |                 |
|               | textSuffix      |                                       |                 |
|               | transparent     | true                                  |                 |
|               | ansparent       | luue                                  |                 |
|               |                 |                                       |                 |
|               |                 |                                       |                 |
|               | L               | x1.0                                  |                 |

#### External DateTimeService

komponentinin 'MinutesAfterMidnight' isimli bir özelliği bulunmaktadır.

Bu özellik TimeLabelSet grafiti ile ilişkilendirilerek R-ION ekranında gerçek zaman gösterilebilir.